## Web端如何查看岸基备件库存(文档)

用户登录互海通Web端,依次点击进入"库存管理→岸基库存"界面,默认展示备件库存界面,所有 有库存的设备都会显示,点击设备,所有有备件的部件都会显示,同时右侧跳出该部件及其备件的列 表详情,可根据备件名称、代号/规格/图号、位置号进行检索,也可查看当前库存,进行出库/入库/编 辑等操作。

| 🕼 互海科技                                                                                                    |        | Q<br>各件库存界                                                                                                    |                       |                                                                                                    |          |                              | 工作台 (30742) | 船舶监控 发                        | 现        |       |          |            | Q <b>°</b> 20 |                  | 0      | <b>孙红梅</b>  |
|----------------------------------------------------------------------------------------------------|--------|----------------------------------------------------------------------------------------------------|-----------------------|----------------------------------------------------------------------------------------------------|----------|------------------------------|-------------|-------------------------------|----------|-------|----------|------------|---------------|------------------|--------|-------------|
| 命 库存管理                                                                                                    | ~ (    | 备件库存                                                                                                    | 物料库存                  | 油料库存                                                                                                    |          |                              |             |                               |          |       |          | 存放位置/负责    | 長设置           | 🗌 更高金额           | 精度①    | 库存初始化 🔻     |
| 船舶库存 1、                                                                                                    | 依次点击   | 日进入岸基度<br>物品清单                                                                                                   | 倖存界面                  |                                                                                                    |          | 设备部件详情                       |             |                               |          |       |          |            |               |                  |        |             |
| 岸桥道点                                                                                                    |        | <ul> <li>マ 序存直向 企 出入床统:</li> <li>・ 柴油印</li> <li>・ 空压机</li> <li>・ 空压机</li> <li>・ 炭油螺杆式空压机</li> <li>圧縮机</li> </ul> | 1 出入库统计〕@             | 》收发存汇总表<br>8项<br><b>2顶</b>                                                                                      |          | 所属设备名称: 空压机<br>设备厂商: 阿特拉斯.科普 | 柯           | 设摘型号: GA11<br>晶牌系列: GA Series |          |       |          |            |               |                  |        |             |
| 库存调拔                                                                                                    | - 1    |                                                                                                    | 玉机                    | 1项                                                                                                    |          | 备件库存列表                       |             |                               |          |       |          |            |               |                  | 0      | 又显示关键备件     |
| 入库管理                                                                                                    | - 11   |                                                                                                    |                       | 1项                                                                                                    | 3、       | 可根据备件名称、                     | . 代号/规格/图号、 | 位置号进行检索                       |          | -0.5  |          |            |               | _                | 17.11- |             |
| 出库管理                                                                                                    |        | ▶ 气缸油                                                                                                    |                       | 1项                                                                                                    |          | 备件名称                         | 代号/规格/图号    | 位置号                           | 部件名称     | 部门    | 计重单位     | 别称/最低/最高库存 | 当前库           | ( <del>7</del> , | 操作     |             |
| 出入库明细                                                                                                    |        | ▶主机                                                                                                    |                       | 6项                                                                                                    |          | 喷油螺杆式空压机                     | GA11        | 0                             | 喷油螺杆式空压机 | 其他部门  | 件        | 最低0/最高0    | 4             | (                | 入库 出降  | 年│更多▼       |
| ₩ 采购管理                                                                                                    | ⇒ 2、   | ↓ 所有有库有                                                                                                    | 羽设备都会                 | 展示:                                                                                                    |          | 压缩机备件test                    | ggh         | aa                            | 压缩机      | 其他部门  | <u>^</u> | 最低1/最高10   | 1             | (                | 入库 出席  | 车 更多▼       |
| <b>冒</b> 船舶服务                                                                                                    | >      | 点击设备,<br>同时左侧划                                                                                                   | 所有有备件                 | 的部件都会属                                                                                                    | 展示<br>表注 | , 桂                          |             |                               |          |       |          |            |               |                  | 2条     | 100条/页 🖌    |
| 备件库存                                                                                                    | 物料库存   | 油料库                                                                                                    | 存                     |                                                                                                    |          |                              |             |                               |          |       |          | 存放位置负责人设置  | <u>E ]</u>    | 更高金额精度           | ġ (j)  | 库存初始化 👻     |
| 物品清单                                                                                                    | 屮λ 床体计 | @ 收发友汇                                                                                                    | )<br>Áŧ               | <b>设备部件详</b> 情                                                                                                  |          |                              |             |                               |          |       |          |            |               |                  |        |             |
| <ul> <li>● 第2日前</li> <li>● 第2日前</li> <li>● 第3日</li> <li>● 第3日</li></ul> |        |                                                                                                    | 所<br>项<br>1<br>1<br>1 | 所属设备名称:         空压机         设备型号:         GA11           设备厂商:         同特拉斯-科普柯         品牌系列:         GA Series |          |                              |             |                               |          |       |          |            |               |                  |        |             |
| 喷油螺杆式空压                                                                                                    | 机      | 1                                                                                                    | <br>项 <b>1</b>        | 备件库存列表                                                                                                    |          |                              |             |                               |          |       |          |            |               |                  | 仅5     | 显示关键备件      |
| 压缩机                                                                                                    |        | 1                                                                                                    | 项                     |                                                                                                    |          |                              |             |                               |          | 4、可查看 | 当前库存,    | 也可进行"入库'   | "、"出          | 罅"、              | "编辑'   | "等操作        |
| ▶ 气缸油                                                                                                    |        | 1                                                                                                    | 项                     | 备件名称                                                                                                    |          | 代号/规格/图号                     | 位置号         | 部件名称                          | 部门       | 计量单   | 位 别称/    | 最低/最高库存    | 当前库存          | ;操               | ľ∕⊫    |             |
| ▶主机                                                                                                    |        | 6                                                                                                    | 项                     | 喷油螺杆式空压                                                                                                    | 机        | GA11                         | 0           | 喷油螺杆式空                        | 压机 其他部门  | ) 件   | 最低       | 0/最高0 4    | 1             | A                | 库   出库 | 更多▼         |
|                                                                                                    |        |                                                                                                    |                       | 压缩机备件test                                                                                                    |          | ggh                          | аа          | 压缩机                           | 其他部门     | ) ^   | 最低       | 1/最高10 1   | 1             | (A               | 库 出库   | 更多          |
|                                                                                                    |        |                                                                                                    |                       |                                                                                                    |          |                              |             |                               |          |       |          |            |               |                  | 2条     | 编辑<br>出入库明细 |